### Internet of Things (IoT) – MQTT with Amazon Web Services (AWS)

#### For Use with the JNIOR Series 4

#### Last updated: December 4, 2019

The following information describes how to use the JNIOR Series 4 and its MQTT communication protocol with Amazon Web Services.

If you have any questions or want to use the JNIOR and MQTT with another broker, please contact INTEG via e-mail at **support@integpg.com** or via phone at 724-933-9350 with any questions. INTEG can adapt the MQTT application running on the JNIOR to meet your specific needs.

## Overview

The INTEG JNIOR automation controller is capable of being an edge device for the Internet of Things (IoT) applications using the MQTT protocol. The JNIOR can both publish and subscribe to topics using an MQTT broker.

The JNIOR implements the complete MQTT protocol including CONNECT, CONNACK, PUBLISH, PUBACK, SUBSCRIBE, SUBACK and UNSUBSCRIBE. The JNIOR can also provide all three Quality of Service levels.

The JNIOR topics are structured as follows:

#### DIGITAL INPUTS

jnior/'serial number'/DIN#

where DIN# is 1 - 12 representing the JNIOR digital inputs

and the data provided in the payload is as follows:

"State" - "HIGH" or "LOW" (on or off) "Counter" - value of the counter (counter increments each time input goes low to high) "UsageMeter" - value of the usage meter (timer increases when the input is 'high')

#### **RELAY OUTPUTS**

jnior/'serial number'/ROUT#

where ROUT# is 1 - 16 representing the JNIOR relay outputs

and the data provided in the payload is as follows:

"State" - "HIGH" or "LOW" (on or off) "UsageMeter" - value of the usage meter (timer increases when the output is 'high')

#### ANALOG INPUTS

jnior/'serial number'/AI#

where AI# is 1 - 8 representing the JNIOR analog inputs

and the data provided in the payload is as follows:

"value" - analog input reading

#### ANALOG OUTPUTS

jnior/'serial number'/AO#

where AI# is 1 - 4 representing the JNIOR analog outputs

and the data provided in the payload is as follows:

"value" - analog output reading

#### **TEMPERATURE SENSORS**

jnior/'serial number'/temperature

where temperature is a digital temperature sensor connected to the JNIOR

and the data provided in the payload is as follows:

"tempF" - temperature in Fahrenheit "tempC" - temperature in Celsius

#### **HUMIDITY SENSORS**

jnior/'serial number'/humidity

where humidity is a digital humidity sensor connected to the JNIOR

and the data provided in the payload is as follows:

"value" - humidity reading

#### ALL DATA

jnior/'serial number'/# acts as a wildcard and the broker can subscribe to all topics

# In all of the above, 'serial number' is the serial number of the JNIOR which distinguishes the source of each topic.

The MQTT application when installed on the JNIOR enables the JNIOR to both publish and subscribe to topics. The application can be installed on any of the JNIOR Series 4 controllers – Models 410, 412, 414. All of the JNIOR digital inputs, relay outputs, and JNIOR expansion modules such as analog signals, temperature signals and humidity signals can be integrated. The digital signal status is only published when the status is changed. The analog signals can be sent on a change in value or time basis.

### **Amazon Web Services**

The JNIOR is capable of interacting with Amazon Web Services (AWS) using a secure MQTT protocol connection. AWS brings a variety of features and functions for gathering data from IoT devices and then acting upon this data whether it is through data storage, text alerts, email messages, etc. How to use the 'data' is very dependent upon the user's application for the data.

The remainder of this document will describe how to enable the JNIOR to communicate with AWS and discuss a simple example where a text or email via AWS is sent each time a JNIOR input goes 'on' or a temperature exceeds a predefined limit. The document does not describe all the various features of AWS nor go into detail on how to exactly configure and use AWS.

To have the JNIOR connect to AWS, you need to create an AWS 'Thing'. Since AWS uses a secure connection, the first step is to create the necessary security certificates on the AWS site and then transfer these files to the JNIOR. You then run the Certificate Manager on the JNIOR to properly register the JNIOR.

Below is a picture from the AWS Internet of Things Device Management web page for the INTEG account. You can see that we have two Things.

| 😑 AWS IoT                           | × 📑                         |                               |      |                     |                |
|-------------------------------------|-----------------------------|-------------------------------|------|---------------------|----------------|
| aws se                              | ervices 🗸 Resource Groups 🗸 | *                             |      | 🗘 integ-aws 🕶 Orego | on ▼ Support ▼ |
| AWS 10T                             | Things                      |                               | Card | Q Search things     | Create 🗘       |
| Monitor<br>Onboard                  | jnior-rick1<br>JNIORTYPE    | ***<br>jnior-dev<br>JNIORTYPE |      |                     | $\odot$        |
| Manage<br>Things<br>Types<br>Groups |                             |                               |      |                     |                |
| Jobs                                |                             |                               |      |                     |                |
| Greengrass<br>Secure                |                             |                               |      |                     |                |
| Defend                              |                             |                               |      |                     |                |
| Act                                 |                             |                               |      |                     |                |
| Test                                |                             |                               |      |                     |                |
| Software                            |                             |                               |      |                     |                |
| Learn                               |                             |                               |      |                     | ,              |

Below is a screen picture of the jnior-dev Thing.

| Thi | <mark>ngs</mark> ≻ jnior-dev    |                                                              |           |
|-----|---------------------------------|--------------------------------------------------------------|-----------|
|     | THING<br>jnior-dev<br>JNIORTYPE |                                                              | Actions - |
| Ľ   | Details                         | Thing ARN                                                    | Edit      |
|     | Security                        | A thing Amazon Resource Name uniquely identifies this thing. |           |
|     | Groups                          | arn:aws:iot:us-west-2:372787147340:thing/inior-dev           |           |
|     | Shadow                          | ····· ، ······ ······ ·······                                |           |
|     | Interact                        | Туре                                                         |           |
|     | Activity                        |                                                              |           |
|     | Jobs                            | Q JniorType                                                  | ***       |
|     | Violations                      |                                                              |           |

By clicking on the Security link and then Create certifcate, the three security files will be created as shown in the following two screen pictures.

| aws | Services - Resource             | Groups 🗸 🔭                            | û integ-aws ▼ 0 | regon 👻 Support 👻 |
|-----|---------------------------------|---------------------------------------|-----------------|-------------------|
| ÷   | Things > jnior-dev              |                                       |                 | Ģ                 |
|     | THING<br>jnior-dev<br>JNIORTYPE |                                       | Actions ~       | (9)<br>(6)        |
|     | Details                         | Certificates                          |                 |                   |
|     | Security                        |                                       |                 |                   |
|     | Groups                          | Create certificate View other options |                 |                   |
|     | Shadow                          |                                       |                 |                   |
|     | Interact                        | c1274e40c034a5191 0826938bcd830466f   |                 |                   |
|     | Activity                        |                                       |                 |                   |
|     | Jobs                            |                                       |                 |                   |
|     | Violations                      |                                       |                 |                   |
|     |                                 |                                       |                 |                   |
|     |                                 |                                       |                 |                   |
|     |                                 |                                       |                 |                   |
|     |                                 |                                       |                 | Ŷ                 |

#### Certificate created!

Download these files and save them in a safe place. Certificates can be retrieved at any time, but the private and public keys cannot be retrieved after you close this page.

In order to connect a device, you need to download the following:

| A certificate for this thing | 0826938bcd.cert.pem    | Download |
|------------------------------|------------------------|----------|
| A public key                 | 0826938bcd.public.key  | Download |
| A private key                | 0826938bcd.private.key | Download |

You also need to download a root CA for AWS IoT: A root CA for AWS IoT Download

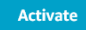

Using Windows FTP or the JNIOR web page, the first and third security files shown above (the certificate and private key) should be transferred to the JNIOR root directory.

Once the files have been transferred, the security files can be ingested in the JNIOR using the certificate manager command as shown in the following two screen pictures.

| i) kev-aws                                                                                                    |                                                                                                    | 410 (S/N 614050022) JANOS v1.7<br>logout 'jnior' |
|----------------------------------------------------------------------------------------------------|----------------------------------------------------------------------------------------------------|--------------------------------------------------|
| Input/Output Configuration                                                                                                    | Console Folders Registry Syst                                                                                                    | log Peers About                                  |
|                                                                                                    |                                                                                                    | Clear End Session                                |
| Copyright (c) 2012-2018 II<br>Local time: Wed Sep 19 13<br>System up time: 2 Hours 42<br>kev-aws /> help certmgr                                                                | TEG Process Group, Inc., Gibsonia<br>27:12 EDT 2018 Process ID: 6<br>:26.919                                                                                                    | PA USA.                                          |
| -VVerify in:-C [file]Regenerate-A fileAdd inter-S fileVerify sig-K fileInstall RK-D [file]Decode and-E fileExport ce:-P fileExport pul-BExport in-G [len]Generate L-RRestore de | talled keys and certificate<br>Certificate [Install file]<br>ediate certificate<br>nature on certificate<br>A Key Pair<br>dump certificate [file]<br>tificate to file<br>lic key to file<br>binary<br>ey pair [bit length]<br>tificate Signing Request<br>fault credentials |                                                  |
| SSL Certificate Management                                                                                                    |                                                                                                    | ¥                                                |
| kev-aws /> certmgr -c c12                                                                                                    | 4e40e0-certificate.pem.crt                                                                                                    | >                                                |
|                                                                                                    |                                                                                                    | Ins 52                                           |

#### 410 (S/N 614050022) JANOS v1.7 (i) kev-aws logout 'jnior Input/Output Configuration Console Folders Registry Syslog Peers About Clear End Session ONION HOUGE HED (D/ N OFFODOLL) Funiting Offod ..... 0110 Copyright (c) 2012-2018 INTEG Process Group, Inc., Gibsonia PA USA. Local time: Wed Sep 19 13:27:12 EDT 2018 Process ID: 6 System up time: 2 Hours 42:26.919 kev-aws /> help certmgr CERTMGR Verify installed keys and ce: Regenerate Certificate [Insta Add intermediate certificate Verify signature on certific $-\nabla$ Verify installed keys and certificate -C [file] Regenerate Certificate [Install file] -A file -S finc -K file -D [file] -E file ¬ file Verify signature on certificate Install RSA Key Pair Decode and dump certificate [file] Export certificate to file Export public key to file Export in binary Generate key pair [bit length] Create Certificate Signing Request -G [len] -x file -R Restore default credentials SSL Certificate Management. V kev-aws /> certmgr -k c1274e40c0-private.pem.key < > Ins 48

The next step is to load the JNIOR application for MQTT-AWS. Below is a picture of the JNIOR web page Console tab showing that the 'mqtt-temp' process is running.

# **NOTE:** Custom versions of the MQTT application can be developed to meet specific customer needs.

| i) kev-aws                                                                                                    |                                                                     |                               |                                       |                             | 410 (5     | 5/N 614050 | 022) JANOS v1.<br>logout 'jnior |
|----------------------------------------------------------------------------------------------------|---------------------------------------------------------------------|-------------------------------|---------------------------------------|-----------------------------|------------|------------|---------------------------------|
| Input/Output Configuration                                                                                                    | Console                                                             | Folders                       | Registry                              | Syslog                      | Peers      | About      |                                 |
|                                                                                                    |                                                                     |                               |                                       |                             | Clear      | End        | Session                         |
| <pre>Welcome to the JNIOR Model<br/>Copyright (c) 2012-2018 IN<br/>Local time: Wed Sep 19 09:<br/>System up time: 00:28.928<br/>kev-aws login: jnior<br/>kev-aws password: *****<br/>kev-aws /&gt; ps<br/>0: Idle Process<br/>1: Network Service<br/>2: System<br/>3: Run/flash/mqtt-te<br/>4: web Server<br/>7: Console/10.0.0.11<br/>6: Secure Transport<br/>7 total 35.692 up</pre> | 410 (S/N<br>ITEG Proce<br>44:00 EDT<br>emp.jar<br>12:54651<br>otime | 61405002<br>ss Group,<br>2018 | 2) running<br>Inc., Gib<br>Process ID | JANOS v1<br>sonia PA<br>: 7 | .7<br>USA. |            |                                 |
| kev-aws />                                                                                                    |                                                                     |                               |                                       |                             |            |            |                                 |
| <                                                                                                    |                                                                     |                               |                                       |                             |            |            | >                               |
|                                                                                                    |                                                                     |                               |                                       |                             |            |            | Ins 11                          |

The screen picture below verifies that the JNIOR has made a secure connection to the AWS server.

| (İ) kev-aws                                                                                                    |                                                                                                    |                            |              | 410          | (S/N 614050022) J                                                                     | ANOS v1.7-rc0<br>logout 'jnior' |
|----------------------------------------------------------------------------------------------------|----------------------------------------------------------------------------------------------------|----------------------------|--------------|--------------|---------------------------------------------------------------------------------------|---------------------------------|
| Input/Output                                                                                                    | Configuration                                                                                                    | Console Folde              | ers Registry | Syslog Pee   | ers About                                                                             |                                 |
|                                                                                                    |                                                                                                    |                            |              | (            | Clear End Se                                                                          | ssion                           |
| kev-aws /> r<br>LAN connect:<br>Server/Conne<br>Local Port<br>1: 2:<br>2: 9200<br>3: 80<br>4: 44:<br>5: 2:<br>6: 55965<br>7: 80<br>* encrypted | booket           hetstat           ion active (100           booket           c Remote Port           c Remote Port | <pre>Mbps) Remote IP</pre> | TLS v1.2 AE  | S/256 SHA256 | State<br>LISTEN<br>LISTEN<br>LISTEN<br>LISTEN<br>LISTEN<br>ESTABLISHED<br>ESTABLISHED | ^                               |
| kev-aws /><br>kev-aws /><br>kev-aws /><br>kev-aws /><br>kev-aws />                                                                             |                                                                                                    |                            |              |              |                                                                                       | ~                               |
| <                                                                                                    |                                                                                                    |                            |              |              |                                                                                       | >                               |

Once the JNIOR side is completed and the AWS Thing created for the JNIOR, you can use the AWS test feature to 'subscribe' to the JNIOR topics. Below are several screen pictures first showing subscribing to a specific topic for JNIOR Input 1 and then the general wild card for all topics. Screen pictures are also provided of the payload for the various topics.

| Subscriptions                                                        | jnior/614050022/DIN1                                                                                                    | Export Clear Pause |
|----------------------------------------------------------------------|----------------------------------------------------------------------------------------------------|--------------------|
| Subscribe to a topic<br>Publish to a topic<br>jnior/614050022/DIN1 × | Publish Specify a topic and a message to publish with a QoS of 0. jnior/614050022/DIN1  1  2  1 ("message": "Hello from AWS IoT console" 3 } | Publish to topic   |
|                                                                      | jnior/614050022/DIN1 Sep 19, 2018 10:03:54 PM -0400  {     "State": "HIGH",     "Counter": 60,     "UsageMeter": 48.3911 }                   | Export Hide        |

| MQTT client ③                                                     |                                                                                           | Connected as iotconsole-1537403422631-2 |
|-------------------------------------------------------------------|-------------------------------------------------------------------------------------------|-----------------------------------------|
| Subscriptions                                                     | jnior/614050022/#                                                                         | Export Clear Pause                      |
| Subscribe to a topic<br>Publish to a topic<br>jnior/614050022/# × | Publish<br>Specify a topic and a message to publish with a QoS of 0.<br>jnior/614050022/# | Publish to topic                        |
|                                                                   | jnior/614050022/temperature Sep 19, 2018 9:29:22 PM -0400                                 | Export Hide                             |
|                                                                   | {<br>"tempF": 75.65,<br>"tempC": 24.25<br>}                                               |                                         |

```
Export Hide
jnior/614050022/DIN4 Sep 19, 2018 8:50:20 PM -0400
  {
 "State": "HIGH",
 "Counter": 5,
 "UsageMeter": 0.00879639
}
                                                                                            Export Hide
jnior/614050022/DIN4
                             Sep 19, 2018 8:59:37 PM -0400
  {
 "State": "LOW",
 "Counter": 5,
 "UsageMeter": 0.163602
}
                                                                                            Export Hide
jnior/614050022/ROUT1
                                Sep 19, 2018 8:59:42 PM -0400
  {
 "State": "HIGH",
 "UsageMeter": 5.53002
}
                                                                                            Export Hide
jnior/614050022/ROUT1
                                Sep 19, 2018 8:59:44 PM -0400
  {
 "State": "LOW",
 "UsageMeter": 5.53054
}
                                                                                            Export Hide
jnior/614050022/temperature
                                    Sep 19, 2018 8:58:18 PM -0400
  {
 "tempF": 75.65,
 "tempC": 24.25
}
```

| jnior/614050022/humidity | Sep 19, 2018 8:54:15 PM -0400 | Export | Hide |
|--------------------------|-------------------------------|--------|------|
|                          |                               |        |      |

# **AWS** Actions and Notifications

You can then utilize the AWS IoT functionality with their Simple Nework Notification service to monitor and react to various JNIOR I/O signals to implement a variety of actions including sending a text and email when certain parameters are met.

On the AWS IoT Act web page, you create various rules. The screen picture below indicates we have defined two rules so far.

Din1High is a rule related to digital input 1 going 'high'.

OverTemp is a rule related to the temperature reading going above a preset value.

| aws                  | Services 🗸 | Resource Groups 👻   | *                           |            |      | 4 | integ-aws 👻  | Oregon 👻 | Support 👻 |        |
|----------------------|------------|---------------------|-----------------------------|------------|------|---|--------------|----------|-----------|--------|
| AWS IOT              |            | Rules               |                             |            | Card | • | Search rules |          | Create    | Д<br>? |
| Monitor<br>Onboard   |            | Din1High<br>ENABLED | ••••<br>OverTer<br>DISABLED | ••••<br>np |      |   |              |          |           | Ś      |
| Manage<br>Greengrass |            |                     |                             |            |      |   |              |          |           |        |
| Defend<br>Act        |            |                     |                             |            |      |   |              |          |           |        |
| Test                 |            |                     |                             |            |      |   |              |          |           |        |
|                      |            |                     |                             |            |      |   |              |          |           |        |
| Software             |            |                     |                             |            |      |   |              |          |           |        |
| Settings             |            |                     |                             |            |      |   |              |          |           |        |
| Learn                |            |                     |                             |            |      |   |              |          |           |        |

Below is a screen picture of the rule for Din1High. The 'action' is to send a text message using a SnS push notification.

| Din1High |                                                                                                    |           |
|----------|----------------------------------------------------------------------------------------------------|-----------|
| ENABLED  |                                                                                                    | Actions * |
| Overview | Description                                                                                         |           |
|          | Digital Input 1 is ON                                                                               |           |
|          |                                                                                                    |           |
|          | Cancel Update                                                                                       |           |
|          | Rule query statement                                                                                |           |
|          | Using SQL version (2)                                                                               |           |
|          | 2016-03-23 •                                                                                        |           |
|          | Rule query statement                                                                                |           |
|          | SELECT State FROM 'jnios/614050022/DIN1' WHERE State - 'HIGH'                                       |           |
|          | Attribute 💿                                                                                         |           |
|          | State                                                                                               |           |
|          |                                                                                                    |           |
|          |                                                                                                    |           |
|          | Topic filter 💿                                                                                      |           |
|          | jnior/614050022/DIN1                                                                                |           |
|          | Condition 3                                                                                         |           |
|          | State = 'HIGH'                                                                                      |           |
|          | Cancel Update                                                                                       |           |
|          | Actions                                                                                             |           |
|          | Actions are what happens when a rule is triggered. Learn more                                       |           |
|          | Send a message as an SNS push notification Remove E                                                 | dit ▶     |
|          | Add action                                                                                          |           |
|          | Error action                                                                                        |           |
|          | Optionally set an action that will be executed when something goes wrong with processing your rule. |           |

Add action

Using the AWS Simple Network Notification, we can configure a topic and subscription that are used for the action above.

| aws Services           | * | Resource Groups 👻 🔸                                         |                                                                   |  |  |  |
|------------------------|---|-------------------------------------------------------------|-------------------------------------------------------------------|--|--|--|
| SNS dashboard          | Т | Topics                                                      |                                                                   |  |  |  |
| Topics<br>Applications |   | Publish to topic         Create new topic         Actions • |                                                                   |  |  |  |
| Subscriptions          | F | ilter                                                       |                                                                   |  |  |  |
| Text messaging (SMS)   |   |                                                             |                                                                   |  |  |  |
|                        |   | Name                                                        | ARN                                                               |  |  |  |
|                        |   | send-digital-input-1-high-al                                | am:aws:sns:us-west-2:372787147340:send-digital-input-1-high-alert |  |  |  |
|                        |   | send-digital-input-2-alert                                  | arn:aws:sns:us-west-2:372787147340:send-digital-input-2-alert     |  |  |  |
|                        |   | send-over-temp-txt-message                                  | arn:aws:sns:us-west-2:372787147340:send-over-temp-txt-message     |  |  |  |
|                        |   |                                                             |                                                                   |  |  |  |

| aws Services                                                                     | → Resource Groups → 🍾                                                                                                    | 众 integ-aws ▼ Orego                       |  |  |  |  |  |  |  |
|----------------------------------------------------------------------------------|----------------------------------------------------------------------------------------------------|-------------------------------------------|--|--|--|--|--|--|--|
| SNS dashboard<br>Topics<br>Applications<br>Subscriptions<br>Text messaging (SMS) | Topic details: send-digital-input-1-high-alert         Publish to topic       Other topic actions •         Topic ARN       am:aws:sns:us-west-2:372787147340:send-digital-input-1-high-alert         Topic owner       372787147340         Region       us-west-2         Display name       in1-high |                                           |  |  |  |  |  |  |  |
|                                                                                  | Subscriptions                                                                                                    |                                           |  |  |  |  |  |  |  |
|                                                                                  | Create subscription Request confirmations Confirm subscription Other subs                                                                                                    | scription actions •                       |  |  |  |  |  |  |  |
|                                                                                  | Filter                                                                                                    |                                           |  |  |  |  |  |  |  |
|                                                                                  | Subscription ID                                                                                                    | Protocol Endpoint Subscriber              |  |  |  |  |  |  |  |
|                                                                                  | arn:aws:sns:us-west-2:372787147340:send-digital-input-1-high-alert:f62fa7e3-503a-4e4e-a                                                                                                    | sms +1412 372787147340                    |  |  |  |  |  |  |  |
|                                                                                  | arn:aws:sns:us-west-2:372787147340:send-digital-input-1-high-alert:ca233df0-8bf7-498b-b                                                                                                    | email jniorsales@integpg.com 372787147340 |  |  |  |  |  |  |  |

| aws Services                                                                  | • | Res                   | source Groups 🗸 🔸                                                                                                    | ۵ | integ-aws 🔻 | Oregon 👻       | Support 👻  |  |  |  |
|-------------------------------------------------------------------------------|---|-----------------------|----------------------------------------------------------------------------------------------------|---|-------------|----------------|------------|--|--|--|
| SNS dashboard Topics<br>Applications<br>Subscriptions<br>Text messaging (SMS) |   | Sub<br>Crea<br>Filter | ubscriptions<br>Create subscription Request confirmations Actions -                                                  |   |             |                |            |  |  |  |
|                                                                               |   |                       | Subscription ARN Proto Endpoint                                                                                      |   | Topic ARN   |                |            |  |  |  |
|                                                                               |   |                       | arn:aws:sns:us-west-2:372787147340:send-over-temp-txt-message:37851a87-0cf9-4b5b-b sms +14129                        |   | am:aws:sns  | :us-west-2:372 | 2787147340 |  |  |  |
|                                                                               |   |                       | arn:aws:sns:us-west-2:372787147340:send-digital-input-2-alert:54dc35ff-6ebd-4f2f-a805-d sms +141297                  |   | am:aws:sns  | :us-west-2:372 | 2787147340 |  |  |  |
|                                                                               |   |                       | arn:aws:sns:us-west-2:372787147340:send-digital-input-1-high-alert:ca233df0-8bf7-498b-b email jniorsales@integpg.com |   | am:aws:sns  | :us-west-2:372 | 2787147340 |  |  |  |
|                                                                               |   |                       | arn:aws:sns:us-west-2:372787147340:send-digital-input-1-high-alert:f62fa7e3-503a-4e4e-a sms +141297                  |   | am:aws:sns  | :us-west-2:372 | 2787147340 |  |  |  |
|                                                                               |   |                       | am:aws:sns:us-west-2:372787147340:send-over-temp-txt-message:a565562f-353d-4869-8 sms +17248                         |   | am:aws:sns  | :us-west-2:372 | 2787147340 |  |  |  |

We can also create a rule where the action is triggered when the value of the temperature reading exceeds 75.5 degrees Farenheit.

| <sup>RULE</sup><br>OverTemp |                                                                                                    |      |        |  |  |
|-----------------------------|----------------------------------------------------------------------------------------------------|------|--------|--|--|
| ENABLED                     |                                                                                                    | Act  | ions 🗕 |  |  |
| Overview                    | Description                                                                                         |      | Edit   |  |  |
|                             | Over 75.5                                                                                           |      |        |  |  |
|                             | Rule query statement                                                                                |      | Edit   |  |  |
|                             | The source of the messages you want to process with this rule.                                      |      |        |  |  |
|                             | SELECT tempF FROM 'jnior/614050022/temperature' WHERE tempF > 75.5                                  |      |        |  |  |
|                             | Using SQL version 2016-03-23                                                                        |      |        |  |  |
|                             | Actions                                                                                             |      |        |  |  |
|                             | Actions are what happens when a rule is triggered. Learn more                                       |      |        |  |  |
|                             | Send a message as an SNS push notification Remove send-over-temp-txt-message                        | Edit | Þ      |  |  |
|                             | Add action                                                                                          |      |        |  |  |
|                             | Error action                                                                                        |      |        |  |  |
|                             | Optionally set an action that will be executed when something goes wrong with processing your rule. |      |        |  |  |
|                             | Add action                                                                                          |      |        |  |  |